# SU17\_MID360 科研版系统更新

注意:参数需要在镜像刷写之前保存备份。

一:视觉参数保留,复制到自己U盘里面,这一步很重要!一定要保存视觉参数!

su17 视觉配置文件路径: /usr/local/etc/bsaslam/su17uav\_slam.yaml 参考视频: <u>https://vd.amovlab.cn/SU17-MID360/拷出 su17 参数标定文件.mp4</u>

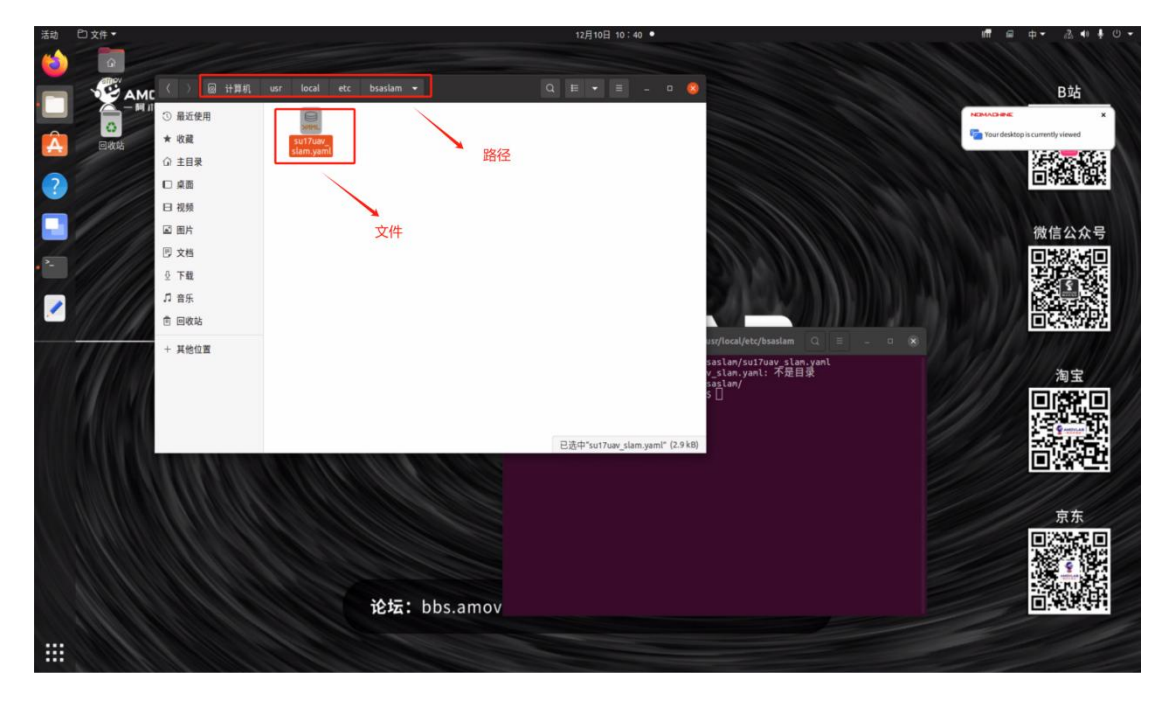

二: 刷写镜像

准备东西

(1)1个制作好的再生龙启动盘

(2)1个256G以上的硬盘存储的镜像,<u>镜像链接</u>,下载后将压缩包解压(文件夹模式)在空硬盘中。

(3) USB 转 C 口接到 su17 无人机上,显示屏接 HDMI 接口。

百度网盘镜像链接:提取码: amov

https://pan.baidu.com/s/1nAtHCQV2vLGRcOsAo5LDxA?pwd=amov

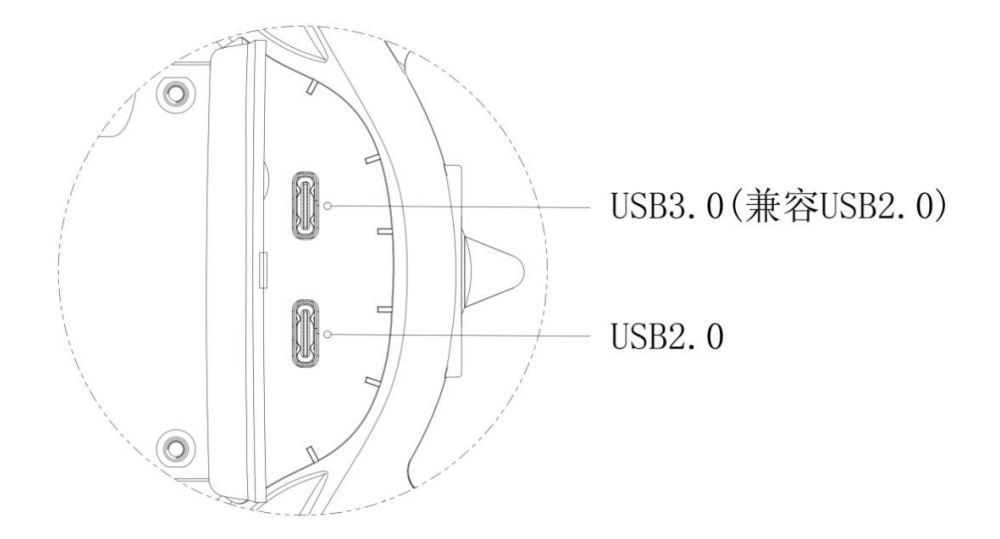

## 三: 再生龙启动盘的制作

一、下载制作工具

下载链接: <u>https://dl.amovlab.cn/xavier\_nx/rufus-4.2.exe</u> 下载链接: <u>https://dl.amovlab.cn/xavier\_nx/clonezilla-live-3.0.1-8-amd64.iso</u> 下载如下图所示的两个再生龙启动盘制作工具

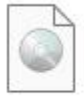

clonezilla-live-3.0.1-8-amd64 光盘映像文件 362 MB

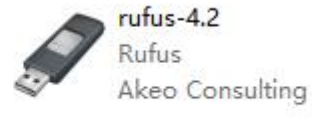

二、制作启动盘

准备一个大于 4G 的 U 盘
 打开 rufus-4.2 进行操作:
 设备是插入的 U 盘,点击选择,选择再生龙的光盘映像文件
 视频教程: <u>https://vd.amov1ab.cn/SU17-MID360/再生龙启动盘制作.mp4</u>

| 3.0.1-8-amd64 (F:) [64 GB] |        |                   | ~      |
|----------------------------|--------|-------------------|--------|
| 引导类型选择<br>镜像文件 (请选择)       |        |                   | 选择     |
| 分区类型                       |        | 目标系统类型            |        |
| MBR                        | $\sim$ | BIOS (或 UEFI-CSM) |        |
| ✔ 显示高级设备选项                 |        |                   |        |
| 格式化选项 —                    |        |                   |        |
| 卷标                         |        |                   |        |
| 3.0.1-8-amd64              |        |                   |        |
| 文件系统                       |        | 簇大小               |        |
| Large FAT32 (默认)           | ~      | 32 K 字节 (默认)      |        |
| ▶ 显示高级格式化选项                |        |                   |        |
| 状态 ———                     |        |                   |        |
|                            | 准备     | 就绪                |        |
|                            |        | <b>TT</b> 1/2     | A4 677 |

3. 操作完成之后,显示如下:

| 🖉 Rufus 4.2.2074                                                                                                    |                      | -       |      | > |
|----------------------------------------------------------------------------------------------------|----------------------|---------|------|---|
| 设备洗顶                                                                                                    |                      |         |      |   |
| ing and the second second seco |                      |         |      |   |
| 反面<br>2010                                                                                                    |                      |         |      |   |
| 5.0.1-8-amdo4 (F:) [04 GB]                                                                                                    |                      |         |      | 2 |
| 51守央空远洋                                                                                                    |                      | 0       |      |   |
| clonezilla-live-3.0.1-8-amd64.iso                                                                                                    | ~                    | $\odot$ | 选择   | 1 |
| 持久分区大小                                                                                                    |                      |         |      |   |
|                                                                                                    |                      | 0(尤持    | え分区) |   |
| 分区类型                                                                                                    | 目标系统的                | き       |      |   |
| MBR ~                                                                                                    | BIOS或U               | EFI     |      |   |
| <ul> <li>&gt; 显示高级设备选项</li> <li>格式化选页 ————————————————————————————————————</li></ul>                                                                                                    |                      |         |      |   |
| <ul> <li>&gt; 显示高级设备选项</li> <li>格式化选页 ————————————————————————————————————</li></ul>                                                                                                    |                      |         |      |   |
| <ul> <li>&gt; 显示高级设备选项</li> <li>格式化选页</li> <li>卷标</li> <li>3.0.1-8-amd64</li> <li>立件系统</li> </ul>                                                                                                    | 簇大小                  |         |      |   |
| <ul> <li>&gt; 显示高级设备选项</li> <li>格式化选页</li> <li>巻标</li> <li>3.0.1-8-amd64</li> <li>文件系统</li> <li>Large FAT32 (默认) 、</li> </ul>                                                                                                    | 簇大小<br>32 K 字节       | (默认)    |      |   |
| <ul> <li>&gt; 显示高级设备选项</li> <li>格式化选页</li> <li>卷标</li> <li>3.0.1-8-amd64</li> <li>文件系统</li> <li>Large FAT32 (默认)</li> <li>&gt; 显示高级格式化选项</li> </ul>                                                                                                    | 簇大小<br>32 K 字节       | (默认)    |      | , |
| <ul> <li>&gt; 显示高级设备选项</li> <li>格式化选页</li> <li>卷标</li> <li>3.0.1-8-amd64</li> <li>文件系统</li> <li>Large FAT32 (默认) 、</li> <li>&gt; 显示高级格式化选项</li> <li>状态</li> </ul>                                                                                                    | 簇大小<br>32 K 字节       | (默认)    |      | 3 |
| <ul> <li>&gt; 显示高级设备选项</li> <li>格式化选页 —</li> <li>卷标</li> <li>3.0.1-8-amd64</li> <li>立件系统</li> <li>Large FAT32 (默认) 、</li> <li>&gt; 显示高级格式化选项</li> <li>状态 —</li> </ul>                                                                                                    | 簇大小<br>32 K 字节       | (默认)    |      | , |
| <ul> <li>         ・ 显示高级设备选项         <ul> <li>             格式化选页             </li> <li>             巻标</li></ul></li></ul>                                                                                                    | 簇大小<br>32 K 字节       | (默认)    |      | , |
| <ul> <li>&gt; 显示高级设备选项</li> <li>格式化选页</li> <li>巻标</li> <li>3.0.1-8-amd64</li> <li>立件系统</li> <li>Large FAT32 (默认) 、</li> <li>&gt; 显示高级格式化选项</li> <li>状态</li> <li>准备</li> </ul>                                                                                                    | 簇大小<br>32 K 字节<br>就绪 | (默认)    | 关闭   | , |
| <ul> <li>&gt; 显示高级设备选项</li> <li>格式化选页</li> <li>巻标</li> <li>3.0.1-8-amd64</li> <li>文件系统</li> <li>Large FAT32 (默认) 、</li> <li>&gt; 显示高级格式化选项</li> <li>状态</li> <li>准备</li> </ul>                                                                                                    | 度大小<br>32 K 字节<br>就绪 | (默认)    | 关闭   | , |

4. 点击开始,选择第一个,点击 OK,点击确定

| 检测到 | ISOHybrid 镜像                                                                                                    |
|-----|----------------------------------------------------------------------------------------------------|
| ?   | <ul> <li>您选择的镜像是一个 'ISOHybrid' (混合式)镜像。这意味着它可以以ISO 镜像 (文件复制)<br/>模式或 DD 镜像 (磁盘) 镜像模式写入。</li> <li>Rufus 推荐使用 ISO 镜像 模式,以便您在写入它之后总是可以对驱动器有完全的访问<br/>权。</li> <li>尽管如此,如果您在引导时遇到问题,您可以尝试以 DD 镜像 模式再次写入这个镜像。</li> <li>请选择您想用于写入这个镜像所使用的模式:</li> <li>以 ISO 镜像 模式写入(推荐)</li> <li>以 DD 镜像 模式写入</li> </ul> |
|     | OK 取消                                                                                                    |

#### 5. 等待进度条完成

| 🖉 Rufus 4.2.2074                  | - 0         | ×          |
|-----------------------------------|-------------|------------|
| 沿各进顶                              |             |            |
| 设备                                |             |            |
| 3.0.1-8-amd64 (F:) [64 GB]        |             | ~          |
| 引导类型选择                            |             |            |
| clonezilla-live-3.0.1-8-amd64.iso |             | ¥ ▼        |
| 持久分区大小                            |             |            |
| 1                                 | 0(无持久分[     | <u>×</u> ) |
| 分区类型                              | 目标系统类型      |            |
| MBR ~                             | BIOS 或 UEFI | ~          |
| 卷标<br>3.0.1-8-amd64               |             |            |
| 文件系统                              | <b>簇</b> 大小 |            |
| Large FAT32 (默认) ~                | 32 K 字节(默认) | ~          |
| ▶ 显示高级格式化选项                       |             |            |
| 状态                                |             |            |
| )é                                | 经就法         |            |
|                                   |             | -          |
| S 🛈 😤 🗐                           | 开始          | 闭          |
|                                   |             |            |

### 一、设置 U 盘启动

- 1、关机重启,并按F2让系统进入USB启动的模式;
- 2、根据以下操作,设置还原环境;
  - 点击键盘向右键,直到选中"Boot"选项,点击回车键 Enter

| ADL357<br>Version: WSADL357.0092.2024.0202.1711<br>tessor: 12th Gen Intel(R) Core(TM) I5-1240P<br>Main Advanced Power, Perform                                                                                                    | Total Memory: 16<br>System Date & Tim<br>ance and Cooling Security Boot                                                                                                    | 58<br>e: 12/11/2024 02:45:17 AM |                       |
|----------------------------------------------------------------------------------------------------|----------------------------------------------------------------------------------------------------|---------------------------------|-----------------------|
| Main                                                                                                    |                                                                                                    |                                 | Information           |
| System Information<br>Processor Type<br>Max Processor Turbo Frequency<br>Max Processor Non Turbo Frequency<br>Host Clock Frequency<br>L2 Cache<br>L3 Cache<br>CPUID<br>Microcode Update Revision<br>Total Memory Installed<br>Memory Speed<br>SODIMM 0<br>SODIMM 1<br>Intel ME FW Version | 12th Gen Intel(R) Core(TM) I5-1240P<br>4.40 GHz<br>2.10 GHz<br>100 MHz<br>1280 KB x 4<br>12 MB<br>0x906A3<br>432<br>16 GB<br>3200 MHz<br>Not Installed<br>16 GB<br>16.130.2307 |                                 |                       |
| FA FUILIAND                                                                                                    |                                                                                                    |                                 | F9 - Optimal Defaults |

按键盘方向键选中 Boot Priority,点击回车键 Enter

| s version:<br>icessor: 12 | WSADL357.0092.2024.0<br>2th Gen Intel(R) Core(TM | 202.1711<br>) i5-1240P |                 | Total Me<br>System | emory: 16 GB<br>Date & Time: 12/11/2024 | 02:45:31 AM |
|---------------------------|--------------------------------------------------|------------------------|-----------------|--------------------|-----------------------------------------|-------------|
| Main                      | Advanced                                         | Power, Performar       | nce and Cooling | Security           | Boot                                    |             |
| Boot                      |                                                  |                        |                 |                    |                                         | Int         |
| 1                         | Secure Boot                                      |                        | Disabled        |                    |                                         |             |
|                           | UEFI Boot                                        |                        | Enabled         |                    |                                         |             |
|                           | Secure Boot                                      |                        |                 |                    |                                         |             |
|                           | Boot Priority                                    |                        |                 |                    |                                         |             |
|                           | Boot Display Configura                           | ation                  |                 |                    |                                         |             |
|                           |                                                  |                        |                 |                    |                                         |             |
|                           |                                                  |                        |                 |                    |                                         |             |
|                           |                                                  |                        |                 |                    |                                         |             |
|                           |                                                  |                        |                 |                    |                                         |             |
|                           |                                                  |                        |                 |                    |                                         |             |
|                           |                                                  |                        |                 |                    |                                         |             |
|                           |                                                  |                        |                 |                    |                                         |             |

Boot Option #1 选择 U 盘启动,可能名称会有区别,如果选错重新进入选择。

| Main Advanced Power, Performa      | ance and Cooling Security                                                                           | Boot             |                                             |
|------------------------------------|----------------------------------------------------------------------------------------------------|------------------|---------------------------------------------|
| Boot Priority                      |                                                                                                    |                  |                                             |
| UEFI Boot                          |                                                                                                    |                  | Information                                 |
| Boot Option #1                     | ubuntu (KINGSTON OM8SEP4256                                                                         | -                | Select the boot order for all dete devices. |
| Boot Option #2                     | ubuntu (KINGSTON OM8SEP4256Q<br>UEFI: VendorC ProductCode 3.00, F<br>n 1 (VendorC ProductCode 3.00) | -A0)<br>Partitio |                                             |
| Boot USB Devices First             | Disabled                                                                                            |                  |                                             |
| Boot Network Devices Last          |                                                                                                    |                  |                                             |
| Unlimited Boot to Network Attempts |                                                                                                    | -                |                                             |
| BIOS Setup Auto-Entry              |                                                                                                    |                  |                                             |
| Internal UEFI Shell                |                                                                                                    | v                |                                             |

| Main Advanced Power, Perfo         | rmance and Cooling Security Boot                                                       |                               |
|------------------------------------|----------------------------------------------------------------------------------------|-------------------------------|
| Boot Priority                      |                                                                                        |                               |
| UEFI Boot                          |                                                                                        | Info                          |
| Boot Option #1                     | UEFI: VendorC ProductCode 3.00,                                                        | Select the boot orde devices. |
| Boot Option #2                     | ubuntu (KINGSTON OM8SEP4256Q-A0)                                                       |                               |
| Fast Boot                          | UEFI: VendorC ProductCode 3.00, Partitio<br>n 1 (VendorC ProductCode 3.00)<br>Disabled |                               |
| Boot USB Devices First             |                                                                                        |                               |
| Boot Network Devices Last          |                                                                                        |                               |
| Unlimited Boot to Network Attempts |                                                                                        |                               |
| BIOS Setup Auto-Entry              |                                                                                        | a contra                      |
| Internal UEFI Shell                | · · · · · · · · · · · · · · · · · · ·                                                  |                               |

点击键盘 F10,选择 yes,点击回车键,电脑会重新启动, 在电脑关机重新启动时,插入在生龙启动盘,耐心等待

|                                     | Fower, Performance and Cooling                       | Security Boot |             |
|-------------------------------------|------------------------------------------------------|---------------|-------------|
| Boot Priority                       |                                                      |               |             |
| UEFI Boot                           |                                                      |               | Information |
| Boot Option #1                      | Save & Exit Setup                                    |               |             |
| Boot Option #2                      | Save configuration and exit?                         |               |             |
| Fast Boot                           |                                                      |               |             |
| Boot USB Device                     |                                                      |               |             |
| Boot Network D                      |                                                      |               |             |
| Unlimited Boot                      |                                                      |               |             |
| BIOS Setup Auto                     | Ok                                                   | Cancel        |             |
| Internal UEFI Sheli                 |                                                      |               |             |
| F1 - Help<br>ESC - Discard and Exit | †↓ - Select item<br>→+ - Select Menu<br>Version 2.22 |               |             |

### 二、系统还原

1、进入还原环境后,选择第一个选项"clonezilla live(vga 800\*600),点击 Enter 键,等待一会。

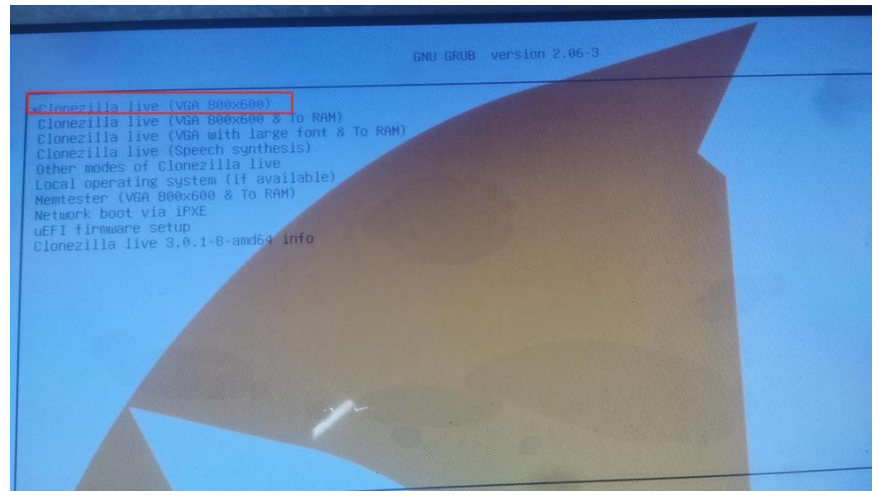

2、 选择语言,点击 Enter 键

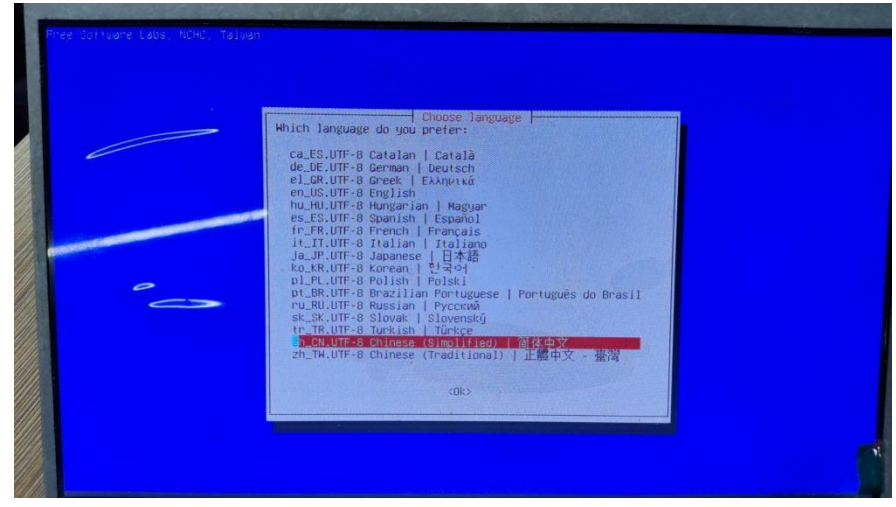

3、选择键盘布局,点击 Enter 键

| 10006由软件实验室 - 台湾 |                                                           |  |
|------------------|-----------------------------------------------------------|--|
|                  |                                                           |  |
|                  | 改变键盘配置?<br>使变键盘配置?<br>Lean 使用原型的短音器 差式经路<br>Change 改变键盘配置 |  |
| ~~               | 《論定》                                                      |  |
|                  |                                                           |  |
|                  |                                                           |  |

4、选择使用再生龙,点击 Enter 键

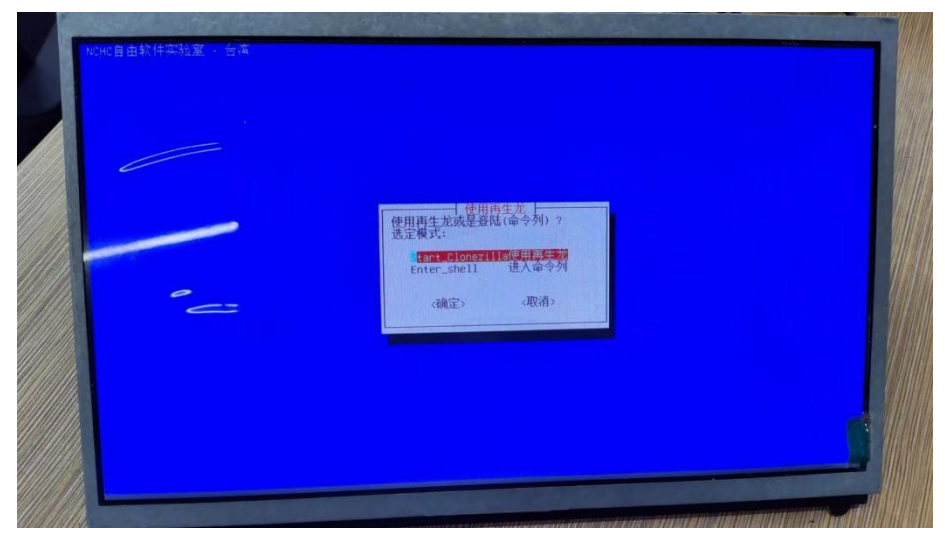

5、选择第一个 device-image,点击 Enter 键

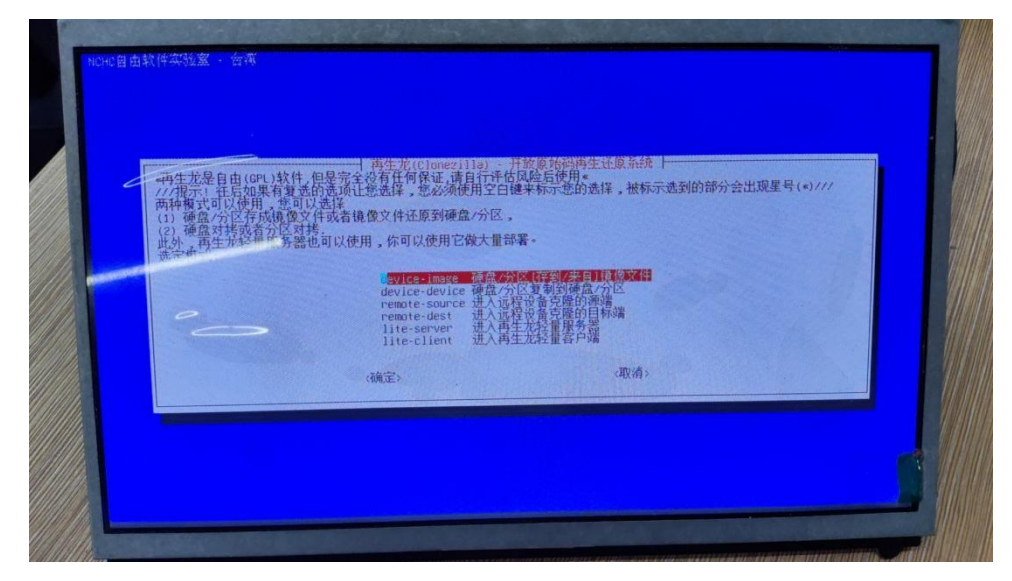

6、选择第一个 local\_dev, 点击 Enter 键。并根据下面的提示, 继续点击 Enter 键。

|                                                          | 在留伯或还原之前,我们需要先挂载本机的分区或是亞程主机的目录到/home/partimog以便储存或是读取镜像文件<br>选定模式:                                                                                                    |  |
|----------------------------------------------------------|----------------------------------------------------------------------------------------------------|--|
| rearoot<br>Pressar in<br>如果更命<br>主题在<br>议理是统统<br>投 Enter | device is local_dev<br>ng the mount point home/partingg<br>的意义化是要并在Lose装置(如随身盘),或者从use装置读出,请<br>手插入use装置,<br>每待当时就将有。<br>我可以直接到use装置然后待会我们才可以把它挂载成/home/partimag。<br>r 短距录 |  |

7、插入带有需要还原镜像的移动硬盘。 直到系统扫出插入的硬盘,一般 nvmeOn1 为系统盘, 下面的为镜像系统文件.img 所在盘, 输入 ctrl-c 退出硬盘扫描界面。

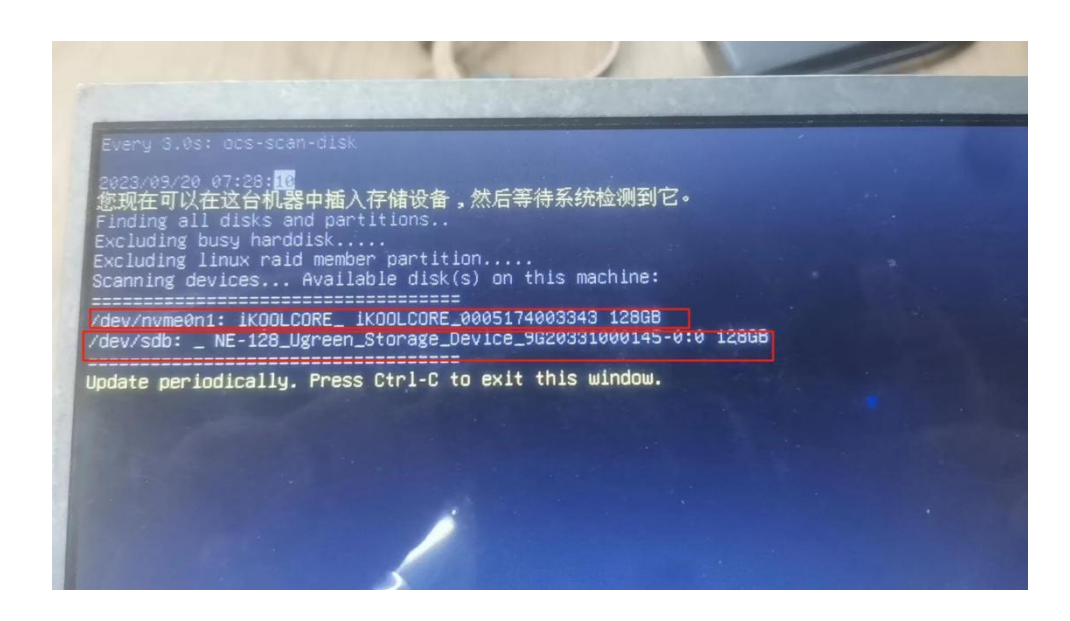

8、选择插入的硬盘,点击 Enter 键(一般为最后一个)

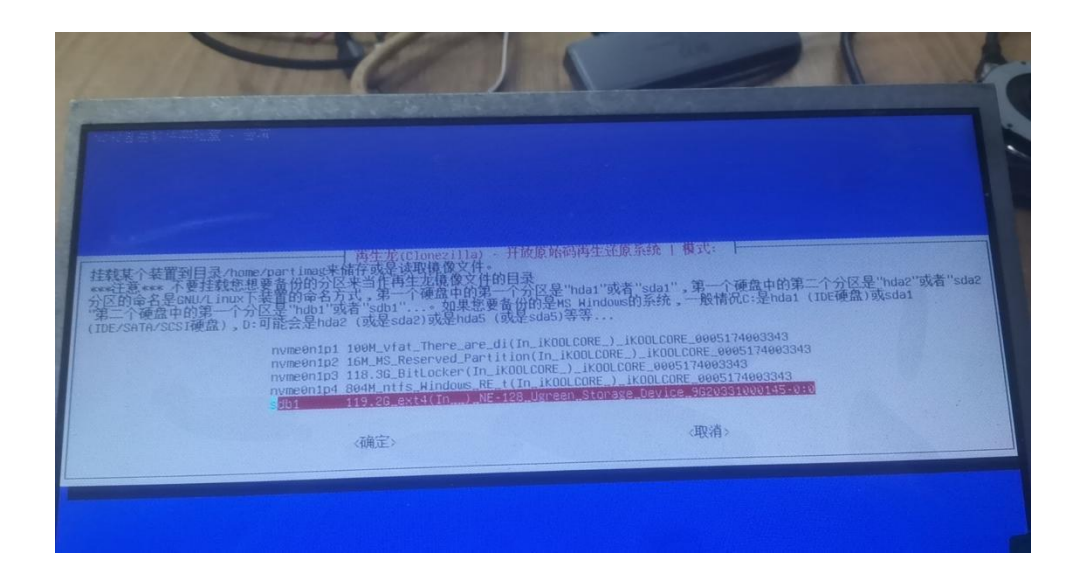

9、选择第一个 no-fsck, 点击 Enter 键

| ○○○○○○○○○○○○○○○○○○○○○○○○○○○○○○○○○○○○                                  |                                                                                                    |                                                                                                    |
|-----------------------------------------------------------------------|----------------------------------------------------------------------------------------------------|----------------------------------------------------------------------------------------------------|
|                                                                       |                                                                                                    |                                                                                                    |
| Choose if you want to<br>file systems which are<br>//NTF// This is fo | 神母光(Clonezilla) 升<br>check and repair the file system bet<br>well supported by fsck on GNU/Linur<br>nounting local storage device as | 使動物時時生計算新発: NEPOSITORY<br>Gene mounting the image repository. This option is only for certain<br>r, like ext2734, reiserts, xfs, jfs, vtat, Not for NTES, HESe<br>n image repository! |
|                                                                       | 6-fack Skip checking/repairing<br>fack Interactively check and<br>fack in anto, (Caution1) check                                     | the file system before mounting<br>incepair the file system before mounting<br>and repair file system before mounting                                                                 |
| 1 2-                                                                  | (确定)                                                                                                    | -3Q(A) >                                                                                                    |
| T                                                                     |                                                                                                    |                                                                                                    |
|                                                                       |                                                                                                    |                                                                                                    |
|                                                                       |                                                                                                    |                                                                                                    |
|                                                                       |                                                                                                    |                                                                                                    |

10、默认是把镜像仓库放在"/",直接选择 done(键盘左右键),点击 Enter 继续, 根据下面提示,继续点击 Enter 键。

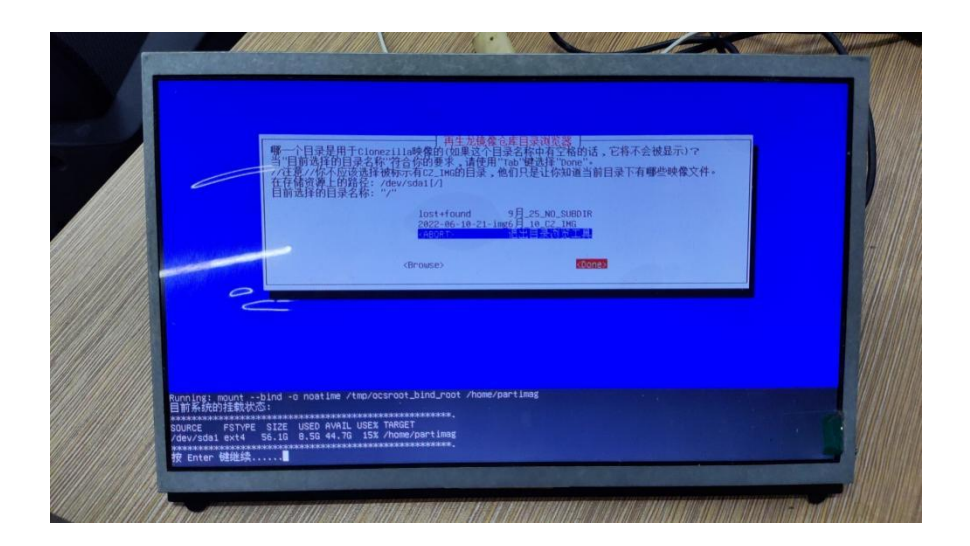

11、选择第一个初学者模式,点击 Enter 键

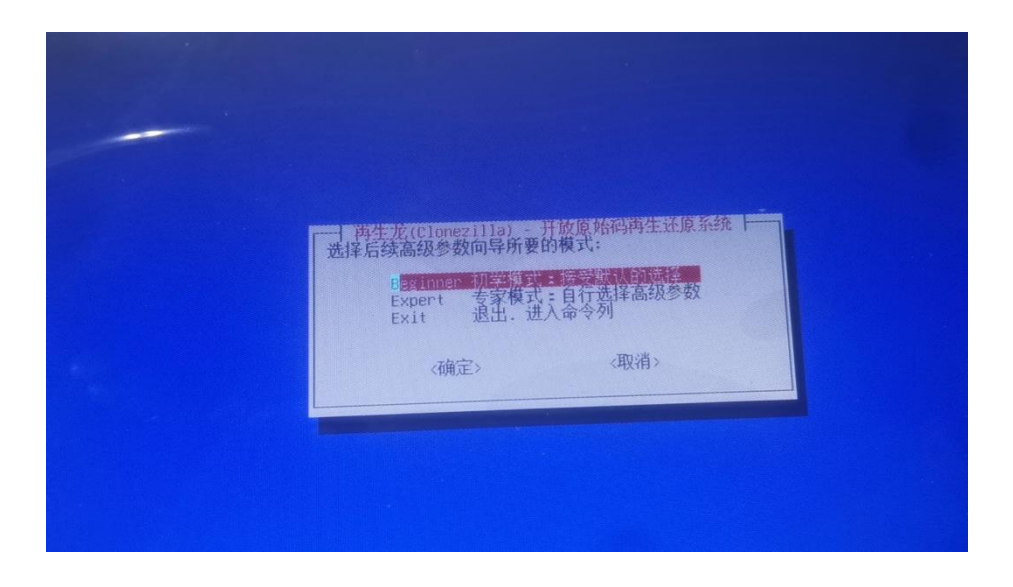

**12、**选择"restoredisk"还原镜像文件到本机硬盘。注意:复制系统与克隆系统的操作差别仅有这里有差异。这是最重要的一步

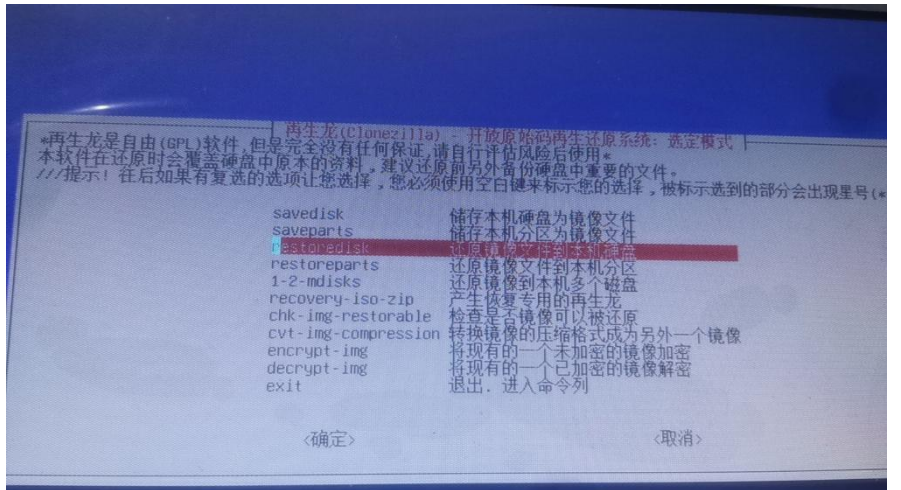

13、选择还原的镜像

| 一再生龙(Clonezi<br>选择镜像文件来做 | 11a) - 开放原始和<br>如还原:     | 冯再生还原系统   模                 | -<br>式: restoredisk |  |
|--------------------------|--------------------------|-----------------------------|---------------------|--|
| 2023-                    | 09-20-05-img 202<br><确定> | 23-0920-0523_nvme0r<br><取消> | 1_12868             |  |
|                          |                          |                             |                     |  |

14、选择目标盘

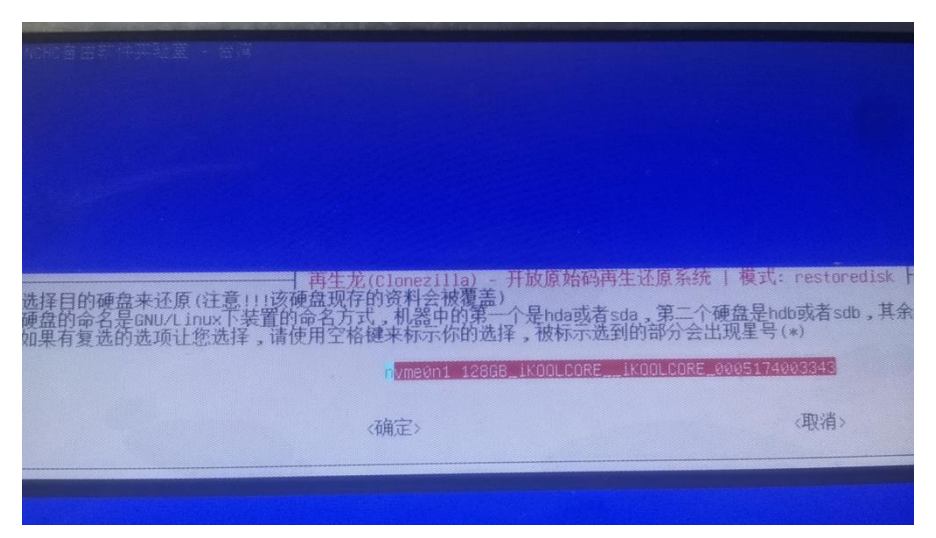

15、选择是否检查.img 镜像,如果这里选择是,那么后面的进度条就会走两次, 第一次是检查镜像,第二次才是还原。

| 再生龙额外的高级参考<br>还原前,你是否要检查该镜像的完整性?///注意///这个操作!<br> | 效 」 模式: restoredisk<br>只会检查镜像是否可还原,但是不会实际写任何数据到硬盘中。<br>如原前路器器查<br>还原前路去检查 |
|---------------------------------------------------|---------------------------------------------------------------------------|
| 〈确定〉                                              | 〈取消〉                                                                      |
|                                                   |                                                                           |
|                                                   |                                                                           |

16、选择第三个,当完成了操作之后重启

| 当所有 | 操作执行完毕,要执行的动作:                   | restoredisk     |  |
|-----|----------------------------------|-----------------|--|
|     | -p choose 当所有操作<br>-p true 进入命令列 | 执行完毕,选择重启/关机/其他 |  |
|     | -p poweroff 关机                   |                 |  |
|     | <确定>                             | 《取消》            |  |

17、根据提示输入两次 y, 然后进入等待。进度条满了就好了

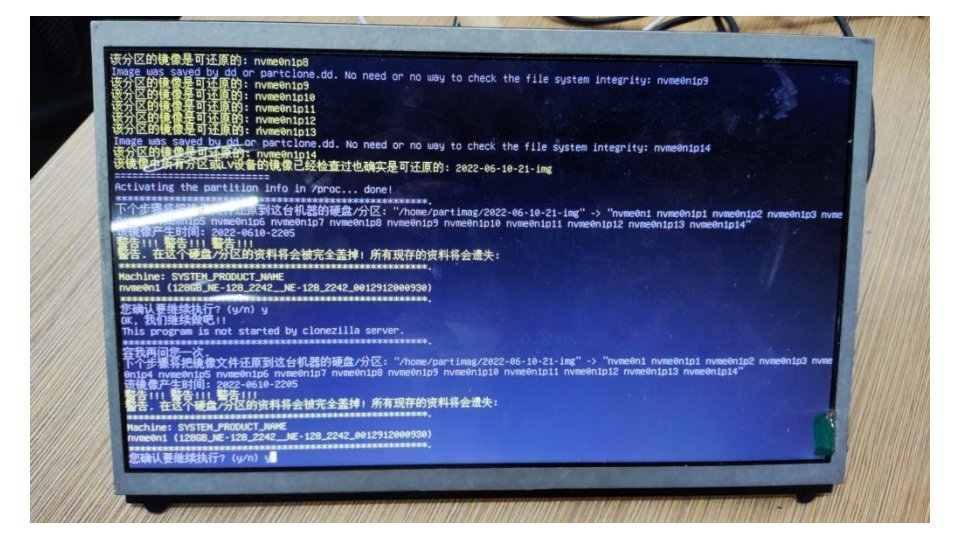

注意:还原镜像时,是每个分区依次进行还原,每个分区都走一遍进度条。请耐 心等待,所有分区还原完成会自动进入重启倒计时,等电脑关机后,在拔掉设备, 防止镜像还原失败。

| leftiliten Vitalitetten. Maaiten                                                                                                    |  |
|----------------------------------------------------------------------------------------------------|--|
| Partclone - Partclone - Partclone - Partclone - Partclone.org - Starting to restore image (-) to device (/dev/nvme@nipi) - Calculating bitmap plases wolt                           |  |
| donel<br>File system: EXTFS<br>Device slze: 127.2.68 = 31099432 Blocks<br>Space in use: 21.4.68 = 5255566 Blocks<br>Free Space: 165.8.68 = 25032046 Blocks<br>Block slze: 4096 Byte |  |
| <br>Elapsed: 00:00:16 Remaining: 00:01:40 Rate: 10.34GB/hin<br>Current Block: 01679 Total Block: 31650432<br>Data Block Process:<br>12.60%<br>Total Block Process:<br>2.63%         |  |
|                                                                                                    |  |
| an han an an an an an an an an an an an an a                                                                                                    |  |

(3)系统刷写成功后,把备份的 sul7uav\_slam. yaml 文件,按之前的路径替换,也可以把系统里原有的文件删除,然后替换备份好的。参考视频操作: <u>https://vd.amovlab.cn/SU17-MID360/重新导入 sul7 参数标定文件.mp4</u>

三: 雷达 IP 配置(12 月以前购买的客户需查看一下 IP 是否为 192.168.1.100)

按操作链接好飞机后,个人电脑打开终端输入: ping 192.168.1.100 确定能否 ping 通 360 雷达。如未 ping 通需进行一下操作。 参考视频: <u>https://vd.amovlab.cn/SU17-MID360/su17 雷达 ip 修改教程.mp4</u> 下载下列官方软件包 ubuntu 版本,存储到自己 U 盘

LivoxViewer2 下载 <u>https://www.livoxtech.com/cn/mid-360/downloads</u>

| <b>觅道 MID-360</b>                                                       |                                                      | 技术参数 下载    | 常见问题 立即购买 |
|-------------------------------------------------------------------------|------------------------------------------------------|------------|-----------|
| 软件                                                                      | Livox Viewer 2 发布记录                                  | 2023-01-10 | 凸 下载      |
|                                                                         | Livox Viewer 2 用户手册                                  | 2023-01-11 | 凸 下载      |
|                                                                         | Livox Viewer 2 - Windows                             | 2023-01-10 | 凸 下载      |
|                                                                         | Livox Viewer 2 - Ubuntu                              | 2023-02-07 | 込 下载      |
|                                                                         |                                                      |            |           |
| 固件                                                                      | Mid-360 固件发布记录                                       | 2024-11-15 | ふ 下载      |
|                                                                         | LIVOX_MID360_FW_13.18.0237                           | 2024-11-15 | 凸 下载      |
|                                                                         |                                                      |            |           |
| This site uses cookies. By continuing to use this site you agree to our | use of cookies in accordance with our Cookie Policy. |            | ×         |

下载的软件安装包复制到无人机系统里面

Step 2: 打开 LivoxViewer2 软件,点击左上角的小三角,更新 IP。

| Adapter: 192.168.144.12 -                  | 🎯 🗘 🎛 💱 🥕 👁 🛱 🗃 🛱 🛱 🎁   Point | Size: 1 pixel 👻 Color: Reflectivity 👻 FrameTime: 100ms 👻   Tools 💌   🛱: |
|--------------------------------------------|-------------------------------|-------------------------------------------------------------------------|
| 192.108.144.12<br>192.168.2.156<br>Refresh | 1、点击小三角 200                   | 0                                                                       |
| — Lidar List —                             | 2、点击Refresh                   |                                                                         |

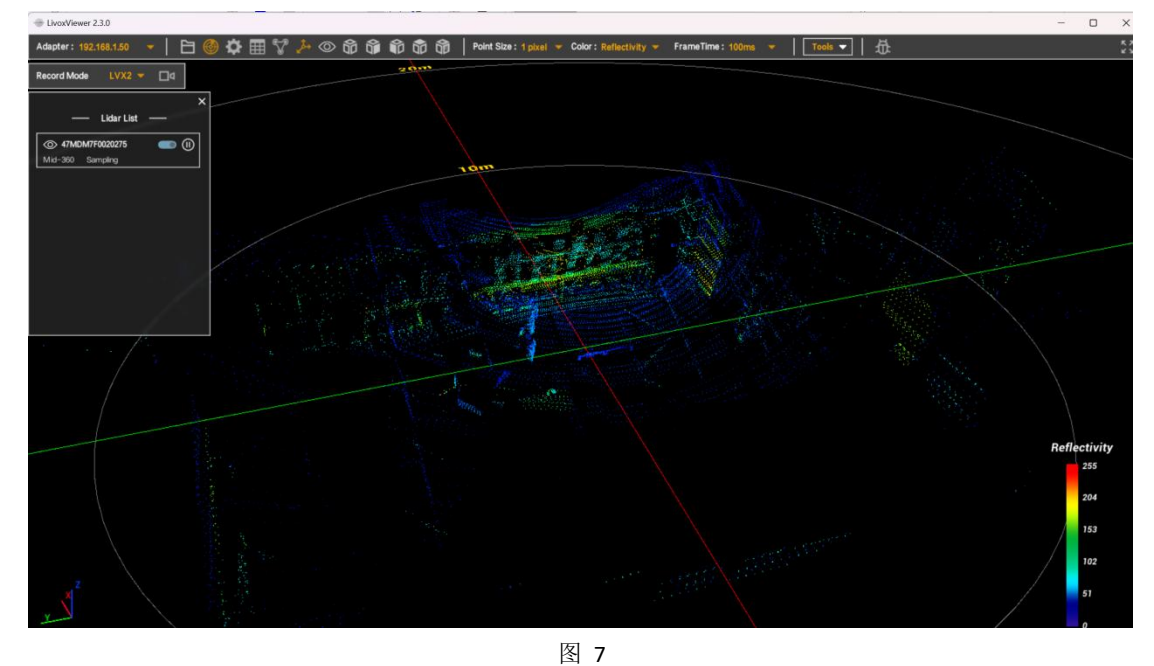

IP 配置正确时,软件会出现点云数据,如图 7 所示,说明连接成功。

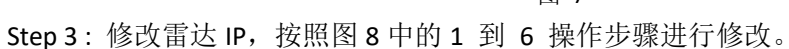

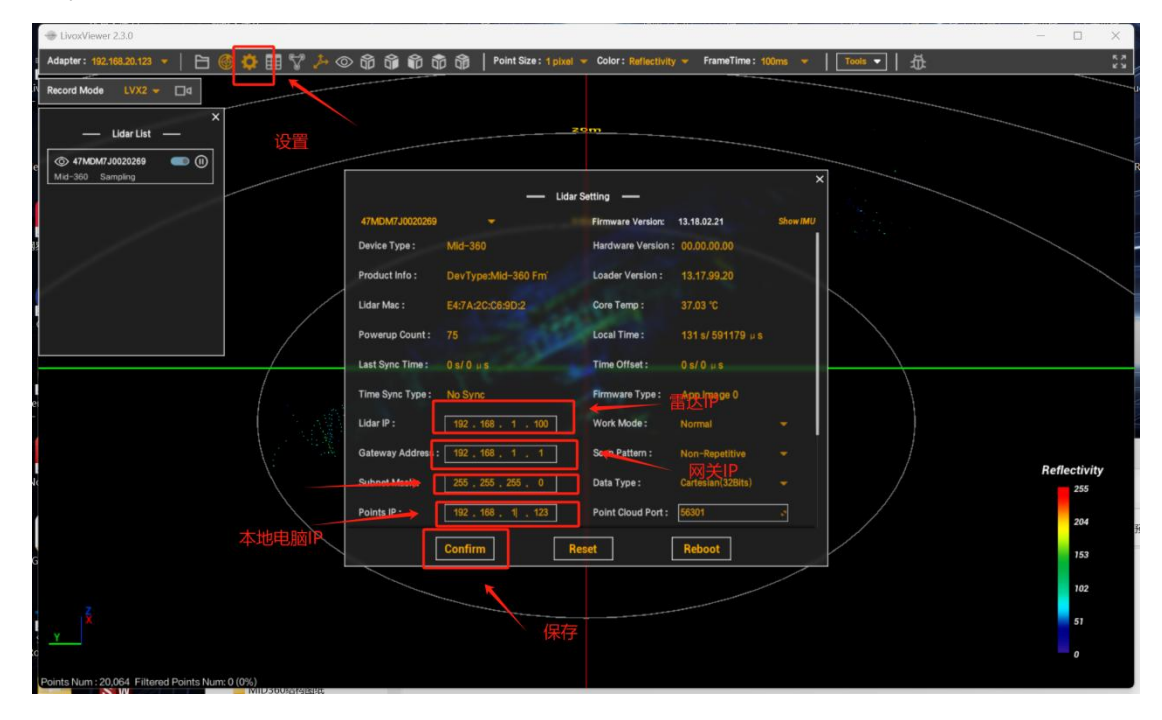

图 8

| 此时会弹出如下两个窗口,                                       | 都点 | 点击确认即可。                                                                                                    |          |
|----------------------------------------------------|----|----------------------------------------------------------------------------------------------------|----------|
| EN_Message                                         | ×  | EN_Message                                                                                                    | $\times$ |
| Please refresh adapter list to reinitialize lidar! |    | Please refresh adapter list to reinitialize lidar!<br>Note: Point Cloud, IMU, and State Info IP/port settings will be reset if this lidar was<br>reconnected to Viewer! |          |
| 确定                                                 |    | 确定                                                                                                    |          |
|                                                    |    | 图 9                                                                                                    |          |

确认之后,LivoxViewer2将不再显示点云数据。

| LivoxViewer 2.3.0                         |                  |                      |                          |                   |            |           |                               | - 0 ×            |
|-------------------------------------------|------------------|----------------------|--------------------------|-------------------|------------|-----------|-------------------------------|------------------|
| Adapter: 192,168.1.51 🔹   🖻 🎯 🍄 🎛 🤝 🏷 💿 🕻 | 6 6 6 6 6        | Point Size : 1 pixel | - Color : Reflectivity 🔫 | FrameTime : 100ms | то         | ols ▼   莅 |                               |                  |
|                                           |                  |                      |                          |                   | _          |           |                               |                  |
| ~                                         |                  |                      |                          |                   |            |           |                               |                  |
| — Lidar List —                            |                  |                      |                          |                   |            |           |                               |                  |
| @ 47MDM7F0020275                          |                  |                      |                          |                   |            |           |                               |                  |
| Mid-360                                   |                  |                      |                          |                   | ×          |           |                               |                  |
|                                           |                  |                      | Lidar Setting ——         |                   |            |           |                               |                  |
|                                           | 47MDM7F0020275   |                      | Firmware Version:        | 13.18.02.21       | Show IMU   |           |                               |                  |
|                                           | Device Type :    | Mid-360              | Hardware Version :       | 00.00.00.00       |            |           |                               |                  |
|                                           | Product Info :   | DevType:Mid-360 FmT  | Loader Version :         |                   | II         |           |                               |                  |
|                                           | Lider Max -      | E4-78-20-04-44-80    | Core Temp:               | 57.59 10          | · · · ·    |           |                               |                  |
|                                           | Cital Mac.       | CALLONG INTERNO      | core renip.              | 57.00 10          |            |           |                               |                  |
|                                           | Powerup Count :  |                      | Local Time :             | 534 s/ 67573 µ s  |            |           |                               |                  |
| /                                         | Last Sync Time : |                      | Time Offset :            |                   |            |           |                               |                  |
|                                           | Time Sync Type : | No Sync              | Firmware Type :          | App Image 0       |            |           |                               |                  |
|                                           |                  |                      | Week Mode -              |                   | . II       |           |                               |                  |
|                                           |                  |                      |                          |                   | <u>т</u> 1 |           |                               |                  |
|                                           |                  |                      |                          |                   | ·*·        |           |                               | Pofloativity     |
|                                           |                  |                      |                          |                   | *          | /         |                               | 255              |
|                                           |                  |                      |                          |                   | -          |           |                               |                  |
|                                           |                  |                      |                          |                   |            |           |                               | 204              |
|                                           |                  | Confirm              | Reset                    | Reboot            |            | i i       |                               | 153              |
|                                           |                  |                      |                          |                   |            |           |                               | 102              |
| 2                                         |                  |                      |                          |                   |            |           |                               |                  |
| ×                                         |                  |                      |                          |                   |            |           |                               | 51               |
| <u>Y</u> Y                                |                  |                      |                          |                   |            |           |                               |                  |
|                                           |                  |                      |                          |                   |            |           | Sar Davice 4/MDM//10/202/5 pa | anteters success |

图 10

Step 5:验证雷达 IP 是否修改正确,关闭软件重新进入设置查看是否设置成功和有无数据,再次打开 LivoxViewer2 软件,选择更新即可再次出现先云数据,说明 IP 修改成功。

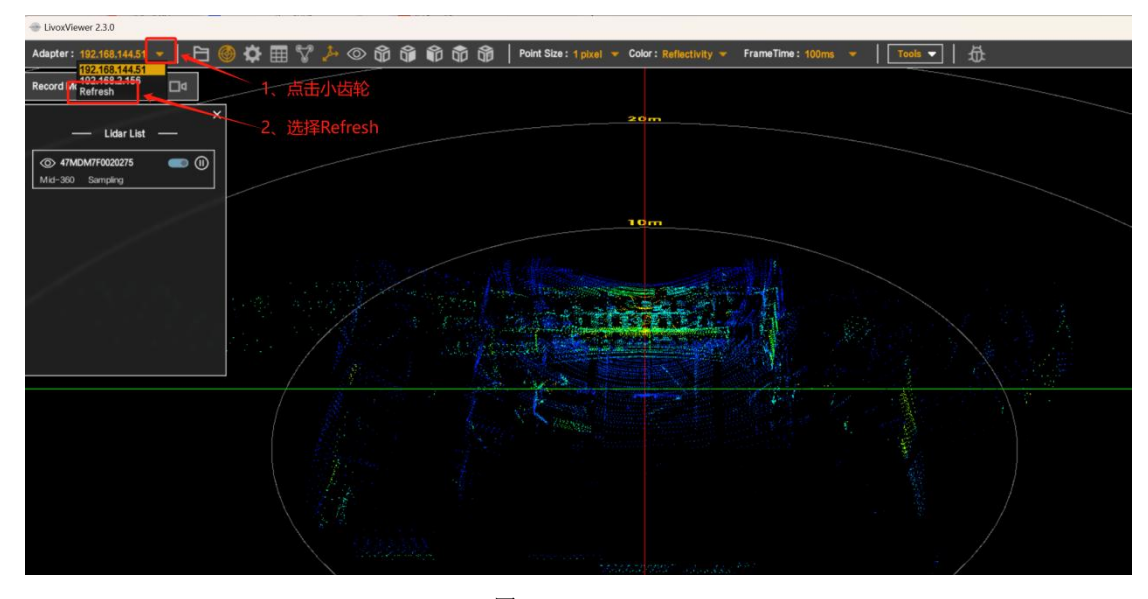

图 12

上述操作完后,升级基本已完成,接下来启动 MID360 定位源测试。

- 1. 在连接设置里连接无人机
- 2. 点击主界面
- 3. 空白区域右键点击鼠标
- 4. 定位源选择切换-MID360
- 5. 点击功能脚本下点击```MID360 定位

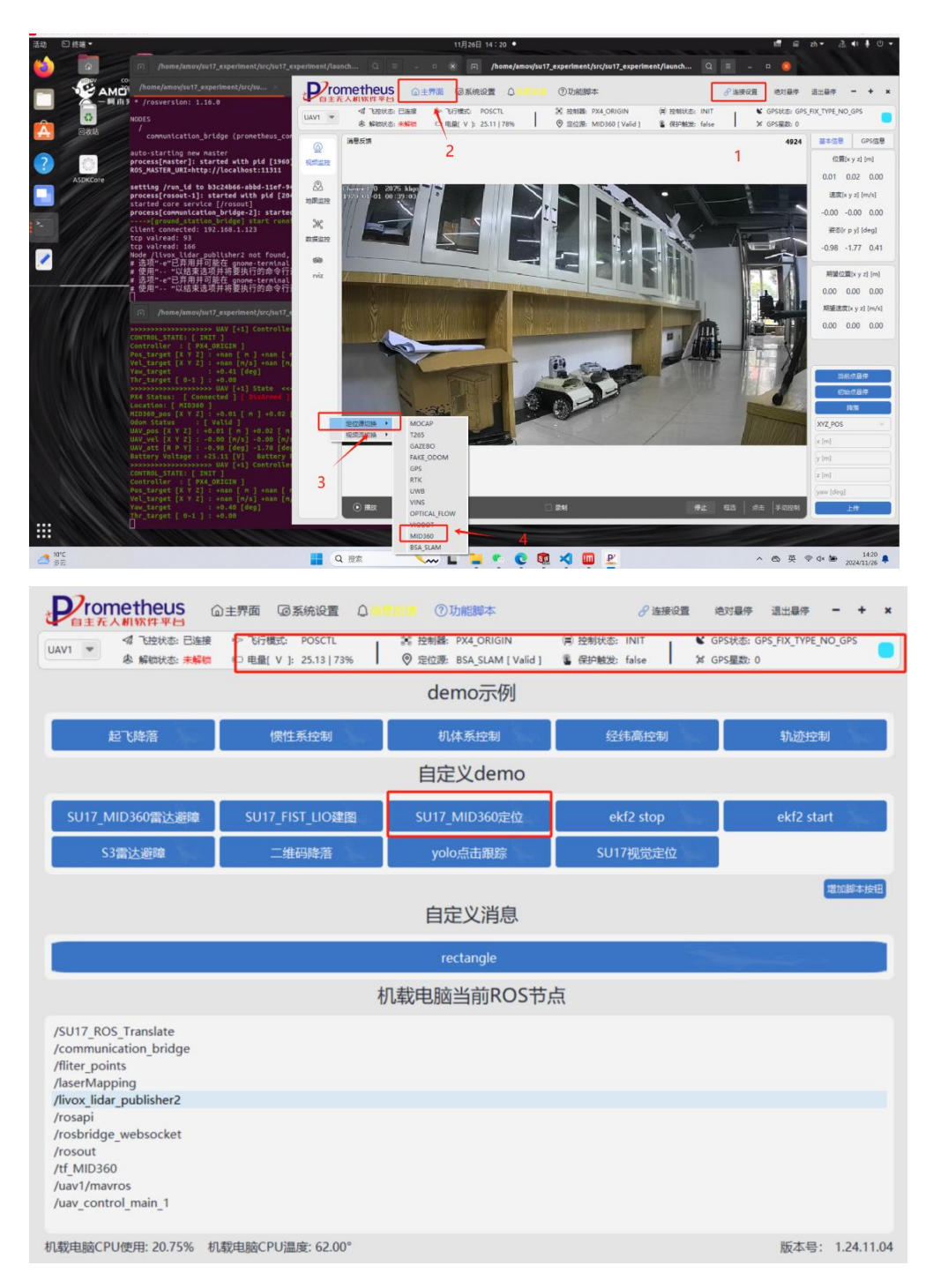

#### 2、BSA\_SLAM 视觉室内外定位源切换

- 1. 在连接设置里连接无人机
- 2. 点击主界面
- 3. 空白区域右键点击鼠标
- 4. 定位源选择切换-BSA\_SLAM
- 5. 点击功能脚本下点击```SU17\_视觉定位

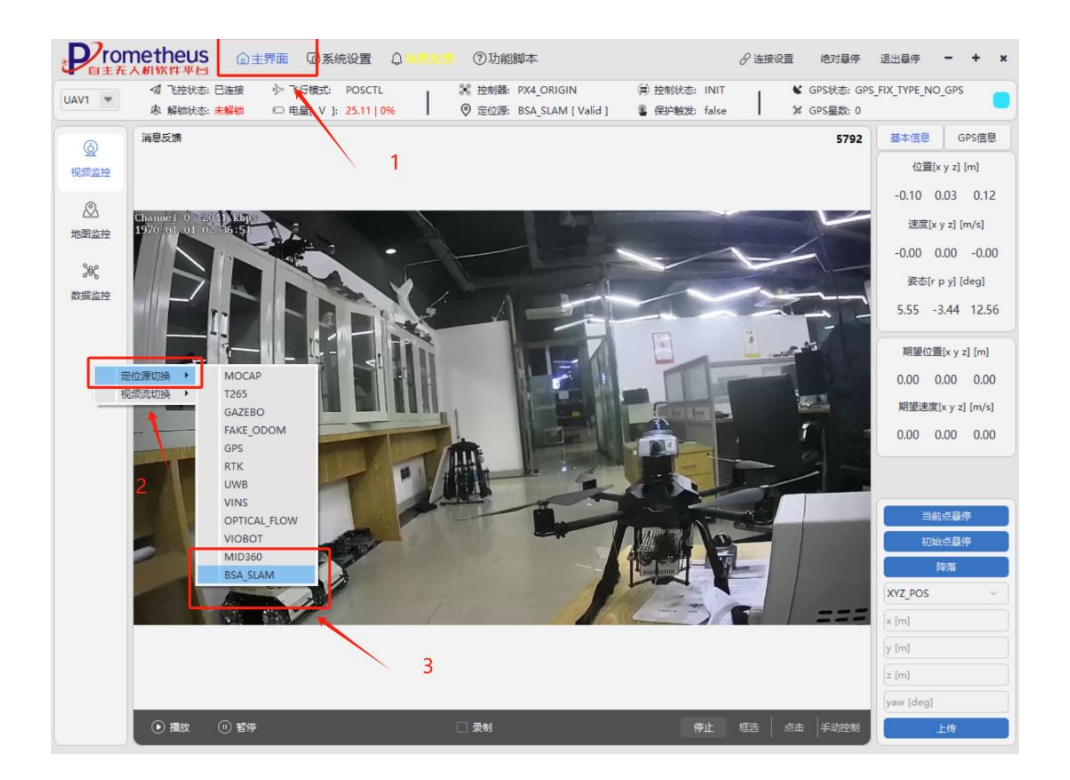